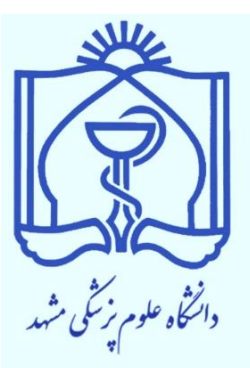

راهنمای فرآیند دفاع پایاننامه یزشکی عمومی و دستیار تخصصی ویژه هیات علمی

# معاونت پژوهشی دانشکده پزشکی

#### بسمه تعالى

اعضای محترم هیات علمی در فرآیند دفاع پایاننامه پزشکی عمومی و دستیار تخصصی برحسب وظیفه اجرایی خود دارای سه نقش (**استاد راهنما، مسئول کمیته پژوهشی گروه و داور**) خواهند بود.

#### ۱-راهنمای کاربر استاد راهنما:

در سایت پژوهان دانشگاه به آدرس <u>https://research.mums.ac.ir</u> با استفاده از نام کاربری و رمز عبور خود وارد شوید. توجه فرمایید که قبل از شروع مراحل زیر، دانشجو باید در پژوهان درخواست دفاع خود را ثبت کرده باشد و حائز شرایط دفاع بودن وی مورد تایید معاونت پژوهشی و آموزشی قرار گرفته باشد تا پایان نامه درکارتابل پژوهان شما قابل مشاهده باشد. سپس مشابه شکل زیر در دو قسمت، پایاننامه ای را که به شما ارجاع شده است مشاهده می کنید.

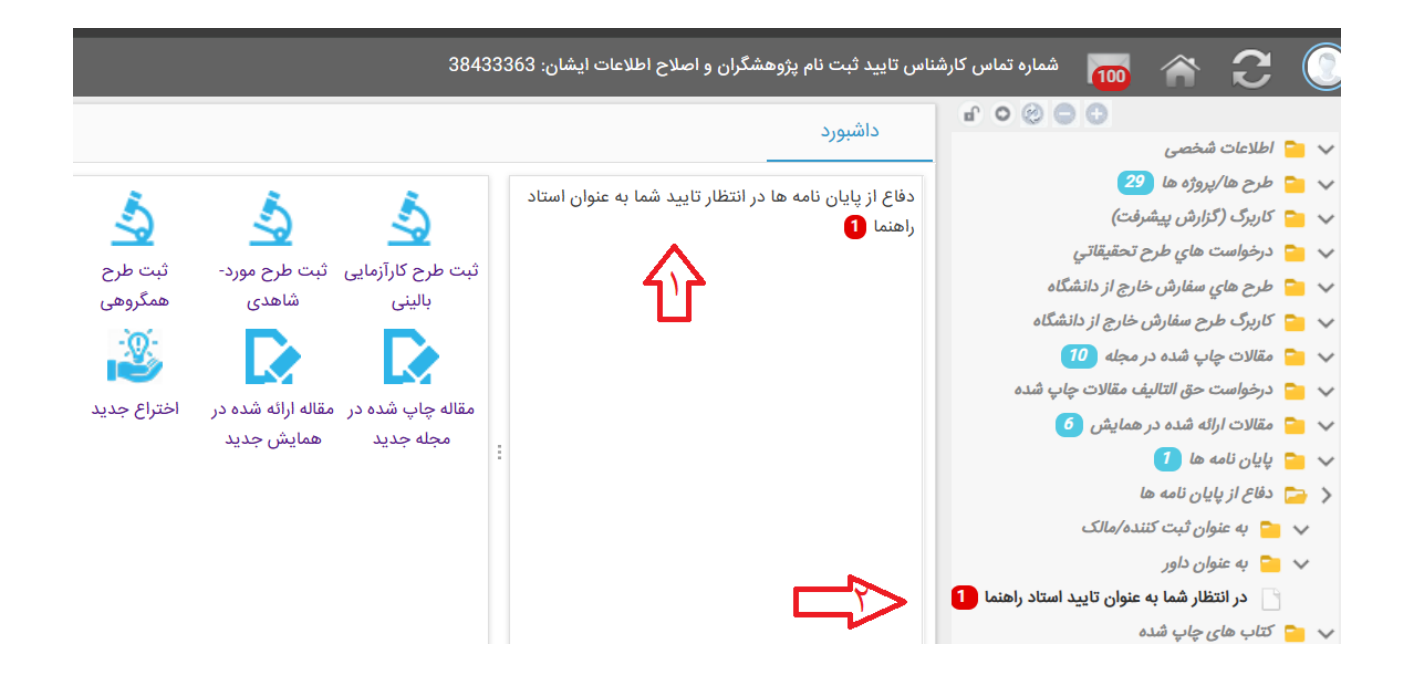

در این صفحه می توانید بر روی پایاننامه دانشجوی خود کلیک کنید که صفحه زیر برای شما باز میشود:

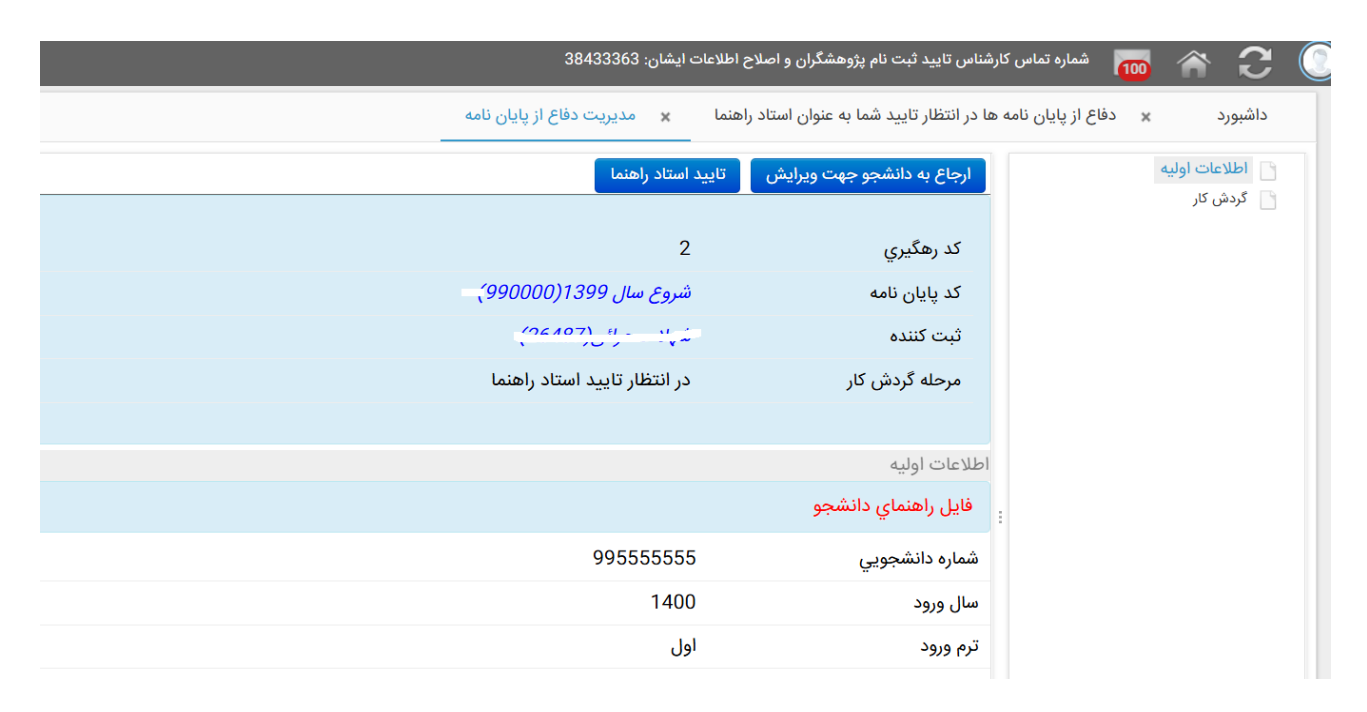

در این صفحه اطلاعات دانشجو و فرمت ورد فایل پایاننامه با قابلیت دانلود قابل مشاهده است. در صورتیکه پایان نامه مورد تایید شما نیست، از تب های بالا، گزینه *ارجاع به دانشجو* را انتخاب نموده و توضیحات لازم را درج کنید و جهت اعمال اصلاحات مورد نظر ارسال نمایید؛ و در صورتیکه مورد تایید است گزینه ت*ایید استاد راهنما* را انتخاب نمایید. در این صورت صفحه زیر برای شما باز خواهد شد:

| ارجاع به دانشجو جهت ويراي                         | برایش 🛛 تایید استاد راهنما    |                                                                                                    |
|---------------------------------------------------|-------------------------------|----------------------------------------------------------------------------------------------------|
| کد رهگیري                                         | 🗙 🗖 _ تایید استاد راهن        | ما                                                                                                    |
| کد پایان نامه                                     | شما پس از ارسال رکورد قادر به | ویرایش آن نخواهید بود لطفاً قبل از ارسال از صحت اطلاعات وارد شده اطمینان حاصل فرمایید                                |
| ثبت کننده                                         | فایل راهنمای استاد            |                                                                                                    |
| مرحله گردش کار مک                                 | مکان دفاع                     | ~                                                                                                    |
| נוב                                               | تاييد/تعهد چاپ مقاله          | v                                                                                                    |
| اطلاعات اوليه توه                                 | توضيحات استاد راهنما          | مقاله های انتخاب شده در فرم اطلاعات اولیه توسط دانشجو مورد تایید است و برای دفاع در پایان نامه دیگری استفاده نمی شود |
| فايل راهنماي دانشجو                               |                               | متعهد مي شوم كه مقالات مورد درخواست دانشگاه را در بازه زماني مجاز چاپ نمايم                                          |
| شماره دانشجویی                                    |                               | مجوز دفاع معاونت پژوهشي با هماهنگي كميته تحقيقات دانشجويي                                                            |
| سال ورود                                          |                               |                                                                                                    |
| ترم ورود                                          | تاييد استاد راهنما            |                                                                                                    |
| رشته                                              |                               |                                                                                                    |
| سنوات                                             |                               |                                                                                                    |
| درخواست دفاع پیش از ر                             |                               |                                                                                                    |
| (کمتر از یکسال از تصویہ<br>نامه در گروه گذشته است |                               |                                                                                                    |
| مقاله منتج إز طرح با بابا                         |                               |                                                                                                    |

در این صفحه مکان دفاع و وضعیت مقاله دانشجو را انتخاب کنید (درصورت نیاز به راهنمایی، می توانید بخش فایل راهنمای استاد در قسمت بالای صفحه را مطالعه کنید). در قسمت توضیحات امکان نوشتن متن و پیوست کردن فایل وجود دارد. پس از اتمام این مراحل گزینه ت*تایید استاد راهنما* را انتخاب کنید. **نکته مهم:** در قسمت توضیحات قابلیت این را دارد که استاد راهنما چند <mark>داور پیشنهاد</mark> دهد. بعد از مرحله استاد راهنما در دست **مسئول کمیته پژوهشی گروه** خواهد رفت که ایشان قابلیت روئیت پیشنهادات استاد راهنما را دارد و با هماهنگی مدیر گروه، داور مورد تایید گروه را انتخاب میکنند.

## ۲- راهنمای کاربر مسئول کمیته پژوهشی گروه:

در سایت پژوهان دانشگاه به آدرس <u>https://research.mums.ac.ir/</u> با استفاده از نام کاربری و رمز عبور خود وارد شوید. توجه فرمایید که قبل از شروع مراحل، استاد راهنما و دانشجو باید مراحل درخواست دفاع را ثبت و تایید کرده باشند تا پایان نامه در کارتابل شما قابل مشاهده باشد. پایان نامه هایی که به شما ارجاع شده است را در صفحه اول پژوهان (داشبورد) خود بصورت آلارم می توانید مشاهده کنید. یا مشابه شکل زیر قسمت *کارتابل ستادی* را انتخاب کنید تا پایان نامه ها را مشاهده کنید.

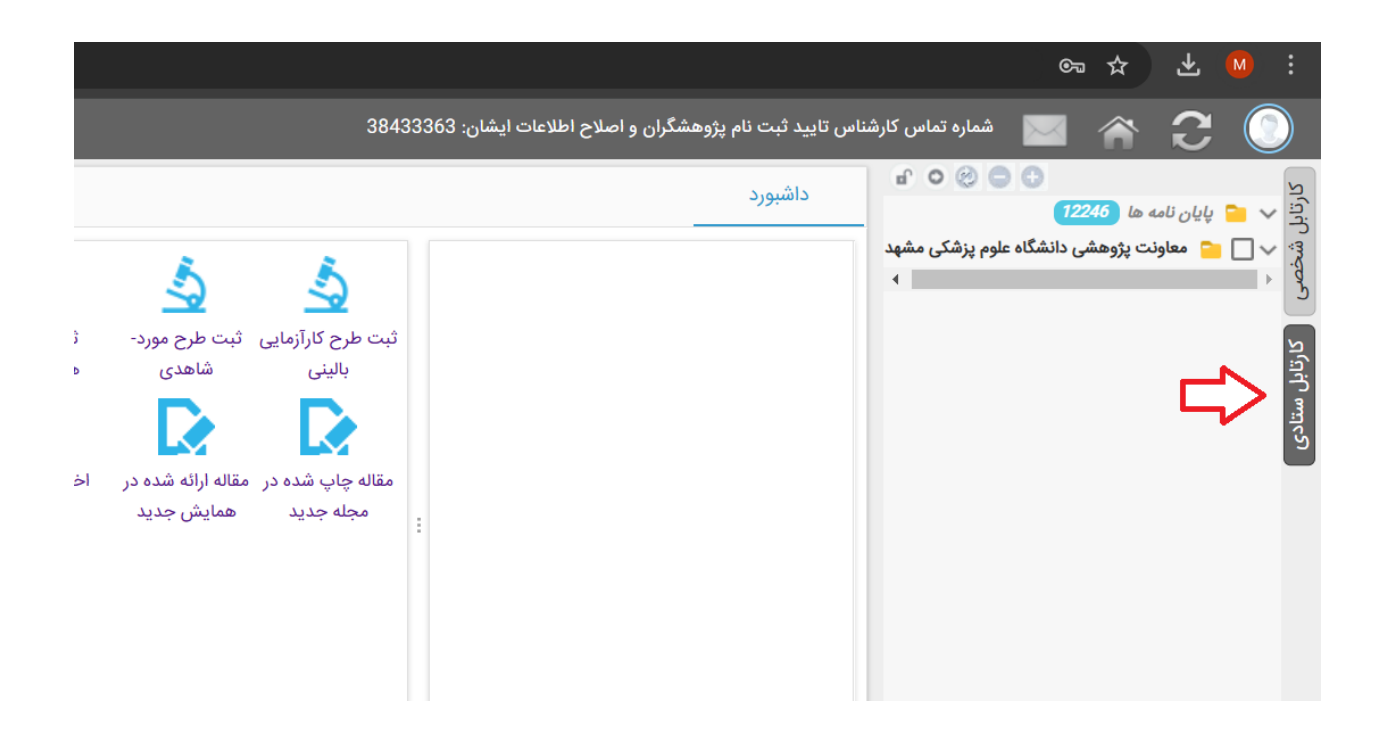

سپس بر روی علات < کنار پایان نامه ها و سپس دفاع پایان نامه کلیک کنید مشابه صفحه زیر برای شما پایان نامه دانشجویانی که به شما ارجاع شده است باز می شود:

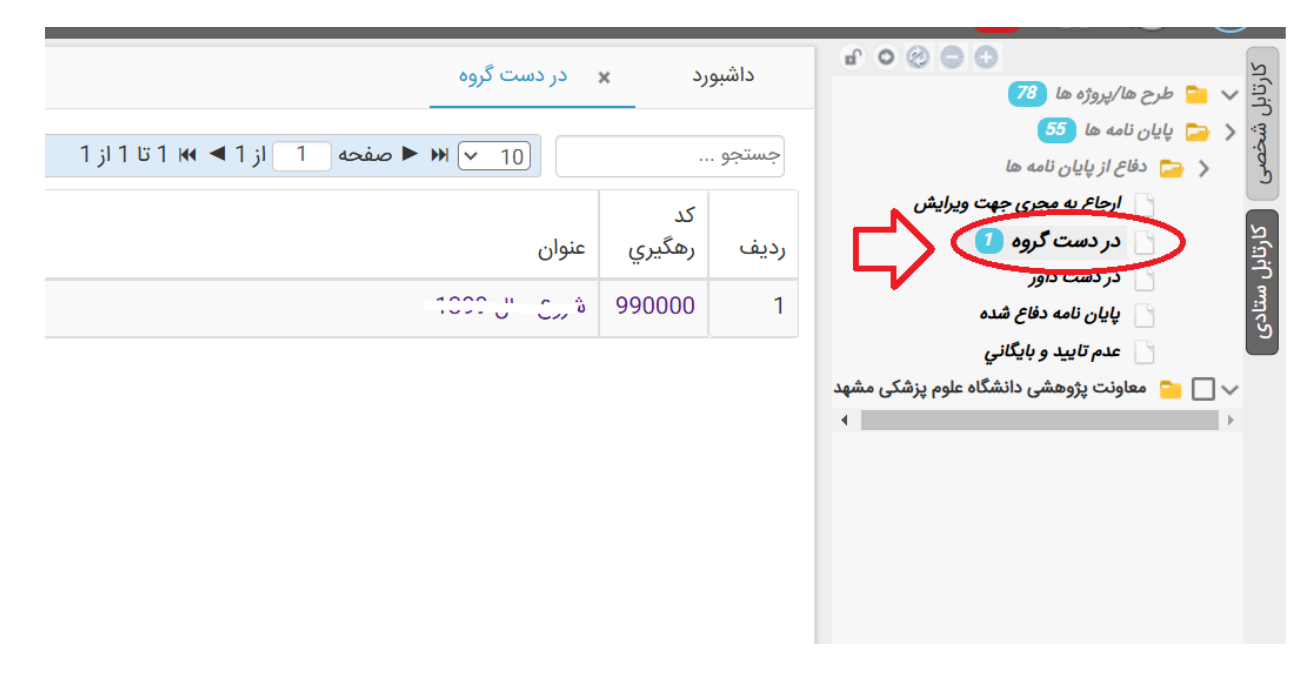

پایان نامه دانشجوی مورد نظر را انتخاب کنید و بعد کلیک روی آن، صفحه زیر باز می شود:

|                                                   | × مدیریت دفاع از پایان نامه                                                                 | داشبورد <b>×</b> در دست گروه |
|---------------------------------------------------|---------------------------------------------------------------------------------------------|------------------------------|
| تاييد گروه و ارسال جهت دفاع 🛛 عدم تاييد و بايگاني | ارسال به داور ارجاع به کتابخانه                                                             | اطلاعات اوليه                |
| 2                                                 | کد رهگیري                                                                                   | 🗋 گروه<br>🖌 🍙 گردش کار       |
|                                                   | کد پایان نامه                                                                               |                              |
| (2010.7) ()                                       | ثبت کننده                                                                                   |                              |
| در دست گروه                                       | مرحله گردش کار                                                                              |                              |
|                                                   |                                                                                             |                              |
|                                                   | اطلاعات اوليه                                                                               |                              |
|                                                   | فايل راهنماي دانشجو<br>:                                                                    |                              |
|                                                   | درخواست دفاع پیش از موعد دارم؟<br>(کمتر از یکسال از تصویب پایان<br>نامه در گروه گذشته است؟) |                              |
| 99555555                                          | شماره دانشجويي                                                                              |                              |
| 1400                                              | سال ورود                                                                                    |                              |

بعد از کلیک بر روی پایان نامه مورد نظر، بعد از بررسی اطلاعات ثبت شده و درصورت تایید می توانید برای داور علمی ارسال کنید. بعد از بررسی داور و درصورت تایید ایشان، پایان نامه مجدد به کارتابل شما بر می گردد که در این مرحله باید گزینه " تایید گروه و ارسال جهت دفاع "را کلیک کنید.

<mark>نکته مهم:</mark> در قسمت مشخص شده *استاد راهنما* در عکس فوق کلیک کنید و توضیحاتی که استاد راهنما نوشته است را مشاهده خواهید کرد. در این قسمت استاد راهنما ممکن است **پیشنهاد داور** داده باشد که بعد از مشورت و تایید مدیر گروه داور مورد تایید گروه را انتخاب کنید.

## ۳- راهنمای کاربر داور علمی/ساختار:

در سایت پژوهان دانشگاه به آدرس <u>https://research.mums.ac.ir/</u> با استفاده از نام کاربری و رمز عبور خود وارد شوید. در صفحه اول پژوهان پایاننامه ارجاع شده به شما جهت داوری، قابل مشاهده است.

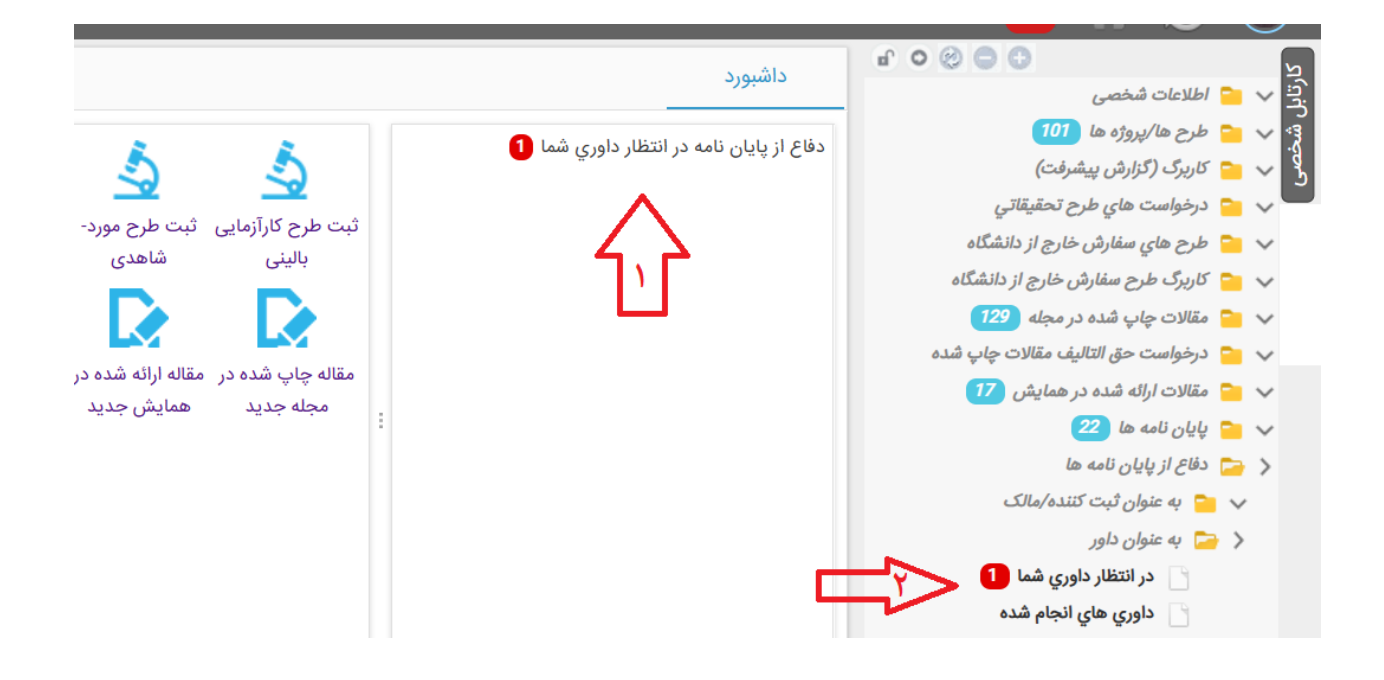

بعد از ورود به صفحه پایان نامه، شما این امکان را دارید که آن را دانلود، مطالعه و بررسی نموده و اصلاحات مورد نظر را بارگزاری کنید

| <u>ب</u>                              | مديريت داوري | در انتظار داوري شما 🗙     |
|---------------------------------------|--------------|---------------------------|
|                                       | ِش داوري     | پاسخ داور 🛛 عدم پذیر      |
|                                       |              | اطلاعات اوليه             |
| 995555555                             |              | شماره دانشجويي            |
| 1400                                  |              | سال ورود                  |
| اول                                   |              | ترم ورود                  |
| بيهوشي 4 سال                          |              | رشته                      |
| سه سال                                |              | سنوات                     |
| درخواست دفاع بدون ارائه مقاله را دارم | ن نامه       | مقاله منتج از طرح یا پایا |
|                                       | ایان نامه    | آیا مقاله منتج از همین پا |

و سپس کلید تایید و ارسال به "مرحله بعد" را در سامانه انتخاب کند و اصلاحات مد نظر خود را در جلسه دفاع مطرح نماید.

**نکته:** در مرحله داوری فقط پذیرش داوری و بارگزاری اصلاحات پیشنهادی داور دیده شده، هرگونه پیشنهاد جهت اجرای بهتر تحت وب این سامانه را به معاونت پژوهشی دانشکده پزشکی از طریق لینک <u>https://forms.gle/zgQNigDFZveTLI6z7</u> اطلاع دهید تا درصورت امکان در پژوهان اعمال گردد.

**نکته داور ساختار:** در صورتیکه پایاننامه به اصلاح نیاز داشته باشد، اصلاحات به هر طریقی (مجازی، دست نویس و یا حضوری با دانشجو) به دانشجو داده شود حتما در سامانه پژوهان پایان نامه جهت اعمال اصلاحات باید به دانشجو ارجاع شود. بعد از این مرحله لطفا دقت کنید **فایل پایاننامه نهایی** اصلاح شده در سامانه پژوهان قرار گرفته باشد در غیر اینصورت از لینک بالای صفحه به دانشجو ارجاع دهید تا اصلاح نهایی را بارگذاری کند.

#### \*\*\*\*\*\*

\*\* در صورت بروز هرگونه مشکل و یا نیاز به راهنمایی با کارشناسان پژوهشی دانشکده پزشکی سرکار خانم صحرایی (۳۸۰۰۲۴۹۷) و یا سرکار خانم لطفیان (۳۸۰۰۲۵۱۸) تماس حاصل نمایید.

**نکته**: در صورتیکه در ورود به سامانه پژوهان مشکل دارید یا مشکلی در دسترسی با نقش تعریف شده خود دارید یا اطلاعات پایان نامه ای که به شما ارجاع شده است را مشاهده نمیکنید با معاونت پژوهشی دانشگاه (<u>سرکار</u> خانم مهندس مرادی، معاونت پژوهشی دانشگاه ، (moradih3@mums.ac.ir) تماس حاصل فرمایید.